### **NEW STUDENT ONLINE ENROLLMENT**

If you are a <u>new</u> family to the district proceed to STEP ONE, if your family is currently enrolled in Belding Area Schools district, proceed to STEP TWO.

#### **STEP ONE:**

Visit www.bas-k12.org

Navigate to the 'Quick Links drop down and choose 'Parents'

**Click on 'Student Account Request Link'** 

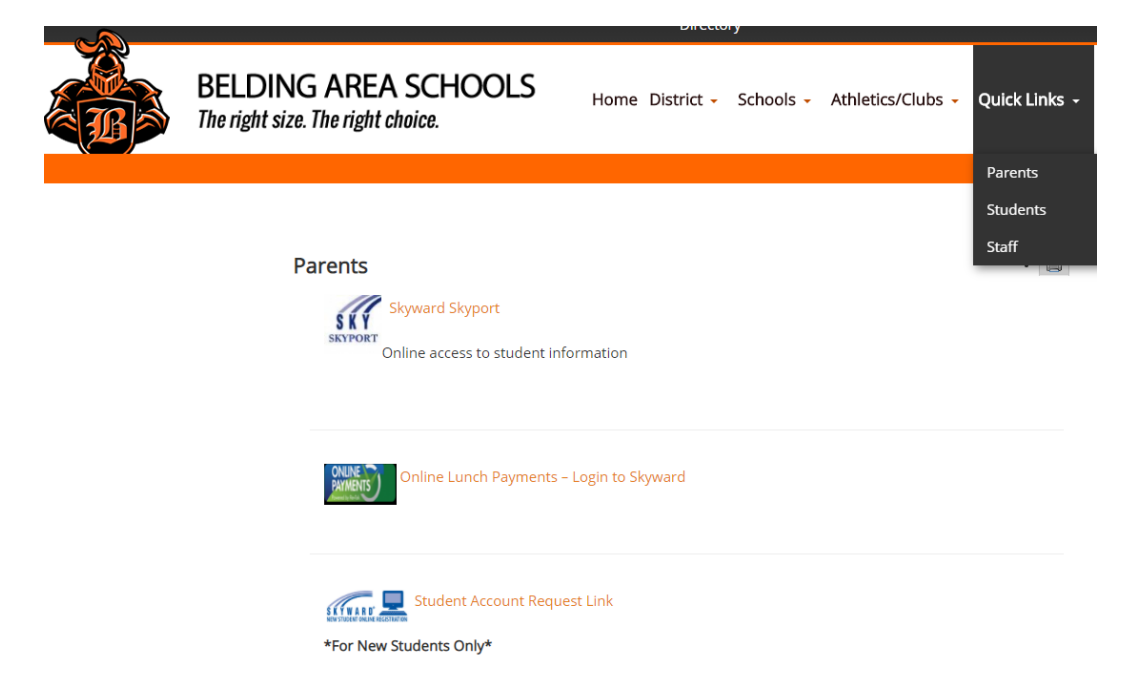

#### Complete the 'New Student Enrollment: Account Request' form

| ← → O 🟠 https://skyward.bas-kt2.org/scripts/vsisa.dll/WService=wsEAplus/skyenroll.w                                                                                                    |                                                                          | □☆ 声 & ピ …               |
|----------------------------------------------------------------------------------------------------|--------------------------------------------------------------------------|--------------------------|
| 💁 Help Desk ☆ AirWave 📿 Aruba 📩 Belding Admin-Goog 🎎 Cisco Unified CM 🎎 Cisco Unity 📓 Facebook M Gmail-                                                                                | -derrick016 🛧 Lightspeed 🚺 NWEA UAP Login 🏮 365 Admin 🔳 FRBC 📕 FRBCadmin |                          |
|                                                                                                    | G Select Language V                                                      | Online Enrollment Access |
| New Student Enrollment: Account Request                                                                                                    |                                                                          |                          |
| This form is the first step to enrolling your new student online. Complete it to request an account that yo<br>Complete required fields to request an account to enroll your students. | ou will use to log in to a secure Online Enrollment system.              |                          |
| Enter the name of the legal parent/guardian of the student you want to enroll                                                                                                    |                                                                          |                          |
| * Guardian Legal First Name:                                                                                                    |                                                                          |                          |
| * Guardian Legal Last Name:                                                                                                    |                                                                          |                          |
| Guardian Legal Middle Name:                                                                                                    |                                                                          |                          |
| Guardian Legal Name Prefix:                                                                                                    |                                                                          |                          |
| Guardian contact information                                                                                                    |                                                                          |                          |
| * Guardian Email Address:                                                                                                    |                                                                          |                          |
| * Re-type Email Address:                                                                                                    |                                                                          |                          |
| " Guardian Primary Phone Number:                                                                                                    |                                                                          |                          |
| Asterisk (*) denotes a required field                                                                                                    |                                                                          |                          |
| Click here to submit Online Enroliment Account Request                                                                                                    |                                                                          |                          |

You will receive an email with a link and login information. \*\* Please note this login information is only good for online enrollments.

#### **STEP TWO:**

Log into Skyward Family Access with your login and password.

\*If you forgot your password, click 'forgot Login/Password?' to request a new one.

Once logged in, you will see a tab at the top left of the screen for 'New Student Online Enrollment'.

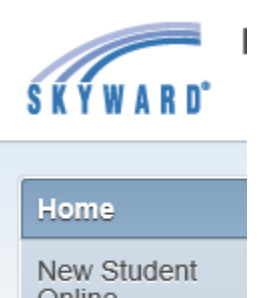

Online Enrollment

#### **STEP THREE:**

Complete steps 1-5 in the online enrollment program (see screenshots below)

- 1. Student information
- 2. Family/Guardian information
- 3. Medical/Dental information
- 4. Emergency Contact information
- 5. Additional District Forms

\*Click 'Complete Step # and move to Step #' for each form once completed.

# 1.

| Instructions for completing the student application                                                                                                    |
|----------------------------------------------------------------------------------------------------|
| residence the questions to progress unrough the application form. Click bave and Continue to Fill Out Application to save your progress and stay on this screen. Click bave and go to Summary Page to save your progress and return to the summary page. Click 'Leave WITHOUT Saving' to return to the summary page without saving. |
| Actarisk /*) danntas a renuired field Please Note: Only one stan may be edited at a time                                                                                                    |
| Sale 1.5 ( Justices a required lieu) rease trole. Only one step may be exact a a unite                                                                                                    |
| Step 1: Student information Eait View Only Save and Conapse step                                                                                                    |
| Last Name: Middle Name: Middle Name:                                                                                                    |
| Name Suffic: V Gender: V                                                                                                    |
| * Date of Birth: Age: 0 * Birth City: Birth Country: V                                                                                                    |
| Birth State:                                                                                                    |
| Does student live within this school district?:                                                                                                    |
| ◆Is Student Hispanio/Latino?: ○ No, My Child is not Hispanic or Latino                                                                                                    |
| O Yes, My Child is Hispanic or Latino - A person of Cuban, Mexican, Puerto Rican, South or Central American, or other Spanish culture<br>or origin, regardless of race                                                                                                    |
| *Federal Race: American Indian or Alaska Native - A person having origins in any of the original peoples of North and South America (including (select all that apply) Central America) and who maintains tribal affiliation or community attachment                                                                                |
| ☐ Asian - A person having origins in any of the original peoples of the Far East, Southeast Asia, or the Indian subcontinent, e.g., Cambodia, China, India, Japan, Korea, Malaysia, Pakistan, the Philippine Islands, Thailand, and Vietnam                                                                                         |
| Black or African American - A person having origins in any of the black racial groups of Africa                                                                                                    |
| Native Hawaiian or Other Pacific Islander - A person having origins in any of the original peoples of Hawaii, Guam, Samoa, or other<br>Pacific Islands                                                                                                    |
| White - A person having origins in any of the original peoples of Europe, the Middle East, or North Africa                                                                                                    |
| *Language Spoken Most.                                                                                                    |
| *Is a parent/guardian currently an active military member?: 🔽 🔤 Is student in foster care?                                                                                                    |
| □ Has student attended this district previously?                                                                                                    |
| Previous School District: School in the District Student Previously Attended:                                                                                                    |
| You are enrolling your student into the Next School Year (2019 - 2020)                                                                                                    |
| First Day of School *Expected Enrollment Date                                                                                                    |
| Expected Grade Level                                                                                                    |
| I authorize this student's information to be distributed for the purposes of Military usage                                                                                                    |
| Additional Information:                                                                                                    |
| Maximum characters: 5000, Remaining characters: 5000                                                                                                    |
| Complete Step 1 and move to Step 2" Family/Guardian information Complete Step 1 Only                                                                                                    |
| Compare dup i and note to dup 2, remiground an internation.                                                                                                    |

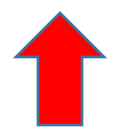

| 5 |   |
|---|---|
| 4 | 2 |
|   |   |

| instructions for completing the student application                                                                                                    |                                     |
|----------------------------------------------------------------------------------------------------|-------------------------------------|
| Answer the questions to progress through the application form. Click 'Save and Continue to Fill Out Application' to save your progress and stay on this screen<br>to save your progress and return to the summary page. Click 'Leave WITHOUT Saving' to return to the summary page without saving. | Click 'Save and go to Summary Page' |
| in 2017 (#1) description a securited Exist                                                                                                    |                                     |
| Step 1: Student Information Edit View Only                                                                                                    | /Data Completed: 04/49/204          |
|                                                                                                    | d Date Completed: 04/16/201         |
|                                                                                                    |                                     |
| Step 2: Family/Guardian Information Edit View Only Save and Collapse Step                                                                                                    |                                     |
|                                                                                                    |                                     |
| Enter Information for the Primary Guardian and the Family this Student lives with                                                                                                    |                                     |
| Enter Information for the Family this Student lives with                                                                                                    |                                     |
| * Primary Phone: (616) /344331                                                                                                    |                                     |
| House #: Direction: Street Name: SUD: ¥:                                                                                                    |                                     |
| Home Address:     P.O. Box:     Address 2:     City:     State:     Zip Code:                                                                                                    |                                     |
|                                                                                                    |                                     |
| (if different than home address) P.O. Box: Address 2: City: State: ✓ Zip Code:                                                                                                    |                                     |
| Enter Information for the Primary Guardian of the Eamily this Student lives with                                                                                                    |                                     |
| Last Name: K     First Name: B     Middle Name:                                                                                                    |                                     |
| Name Suffic: V * Date of Birth: Gender: V                                                                                                    |                                     |
| Relationship to Child: Marital Status:                                                                                                    |                                     |
| Does this guardian have custody of the child?                                                                                                    |                                     |
| Cell Phone: Work Phone: Contact Email Address: richesd@beldingschools.org                                                                                                    |                                     |
| Language: V Occupation: V                                                                                                    |                                     |
| Employer: Work Hours:                                                                                                    |                                     |
| Are there other Legal Guardians who live at this address ?                                                                                                    |                                     |
|                                                                                                    |                                     |
|                                                                                                    |                                     |
|                                                                                                    |                                     |
| Select One                                                                                                    |                                     |
|                                                                                                    |                                     |
| Are there other Legal Guardians who live at a different address?                                                                                                    |                                     |
| Yes, I want to Add a Legal Guardian who lives at a Different Address No, Complete Step 2 and move to Step 3: Medical/Dental information                                                                                                    | No, Complete Step 2 Only            |
|                                                                                                    |                                     |
|                                                                                                    |                                     |
| SELECT ONE                                                                                                    |                                     |
|                                                                                                    |                                     |

**NOTE: ALL parents/legal guardians must be listed** unless there is court paperwork terminating their parental rights (TPR). Copies of any court paperwork outlining custody arrangements, TPR's, etc. must be provided in order to be enforced.

## 3.

|                                                                                                    |                                                                                                    | Edit                                                                                                    | View Only                                                                                                    | Save                                                                                                    | Save a                                                                           | ind Collapse St                                      | ep                       |                                                                                                  |                         |                                    |                               |                                     |                         |
|----------------------------------------------------------------------------------------------------|----------------------------------------------------------------------------------------------------|----------------------------------------------------------------------------------------------------|----------------------------------------------------------------------------------------------------|----------------------------------------------------------------------------------------------------|----------------------------------------------------------------------------------|------------------------------------------------------|--------------------------|--------------------------------------------------------------------------------------------------|-------------------------|------------------------------------|-------------------------------|-------------------------------------|-------------------------|
| ergy/Medical Condition:                                                                                                    |                                                                                                    |                                                                                                    |                                                                                                    |                                                                                                    |                                                                                  |                                                      | s this o                 | condition critica                                                                                | l info that s           | staff shoul                        | ld be ale                     | rted to?                            |                         |
|                                                                                                    | Comple                                                                                                    | te Step 3 and m                                                                                                    | nove to Step 4                                                                                                    | : Emergency C                                                                                                    | ontact info                                                                      | rmation Co                                           | mplete                   | e Step 3 Only                                                                                    |                         |                                    |                               |                                     |                         |
|                                                                                                    |                                                                                                    |                                                                                                    | 1                                                                                                    |                                                                                                    |                                                                                  |                                                      |                          |                                                                                                  |                         |                                    |                               |                                     |                         |
| •                                                                                                    |                                                                                                    |                                                                                                    |                                                                                                    |                                                                                                    |                                                                                  |                                                      |                          |                                                                                                  |                         |                                    |                               |                                     |                         |
|                                                                                                    |                                                                                                    |                                                                                                    |                                                                                                    |                                                                                                    |                                                                                  |                                                      |                          |                                                                                                  |                         |                                    |                               |                                     |                         |
| tep 4: Emergency (                                                                                                    | Contact Infor                                                                                                    | mation                                                                                                    | Ean )                                                                                                    | (View Doty)                                                                                                    | Sav                                                                              | • Save                                               | and C                    | Collapse Step                                                                                    |                         |                                    |                               |                                     |                         |
| tep 4: Emergency (<br>Instructions for comp<br>Enter up to 3 Emergen<br>always contact you first<br>if you are enrolling mor<br>others as part of the fir                                                                                                    | Contact Infor<br>leting Emerge<br>cy Contacts, wi<br>than one stud<br>al enrollment p                                                           | mation (<br>incy Contact<br>ho will assume<br>lent and the or<br>rocess                                                                     | Ean<br>t Information<br>ne temporar<br>emergency                                                                                                    | (View Only)<br>on<br>contacts will                                                                                                    | ur child if                                                                      | you cannot b<br>ame, please                          | and C<br>be rea          | collapse Step                                                                                    | include y               | yourself<br>ent and                | or othe                       | r guardia<br>copy the               | ns; we will<br>m to the |
| tep 4: Emergency (<br>nstructions for comp<br>Enter up to 3 Emergen<br>liways contact you for<br>f you are enrolling more<br>there as part of the for<br>Enter the Information                                                                                                    | Contact Infor<br>leting Emerge<br>cy Contacts, wi<br>b<br>than one stud<br>al enrollment p<br>on for Emerg                                      | mation (<br>mcy Contact<br>ho will assume<br>lent and the or<br>rocess,<br>ency Conta                                                       | Con<br>t Information<br>ne temporar<br>emergency<br>act #1                                                                                                    | (View Onty)<br>on<br>y care of you<br>contacts will<br>move this En                                                                         | Sev<br>ur child if<br>be the s                                                   | e Save<br>you cannot t<br>ame, please<br>Contact     | and C<br>be rea          | collapse Step<br>ached. Do not<br>r them for the                                                 | include y               | yourself<br>lent and               | or othe<br>we will            | r guardia<br>copy the               | ns; we will             |
| tep 4: Emergency (<br>nstructions for comp<br>Enter up to 3 Emergen<br>livesys contact you first<br>lyou are enrolling moo<br>theres as part of the fir<br>inter the Information<br>"Last Name: J<br>Name Suffix                                                                                                    | Contact Infor<br>leting Emerge<br>cy Contacts, w<br>t<br>t<br>t<br>t<br>t<br>t<br>t<br>t<br>t<br>t<br>t<br>t<br>t<br>t<br>t<br>t<br>t<br>t<br>t | mation (<br>incy Contact<br>ho will assume<br>lent and the contact<br>ency Contact<br>is this contact                                       | t Information<br>ne temporar<br>emergency<br>act #1 Re<br>*Fi                                                                                                    | ON<br>on<br>contacts will<br>move this En<br>inst Name ()<br>prick up the st                                                                | Sev<br>ur child if<br>be the s<br>nergency<br>AVID                               | you cannot b<br>ame, please<br>Contact               | and C<br>be rea          | Collapse Step<br>ached. Do not<br>r them for the<br>Middle Name                                  | include y               | yourself<br>lent and               | or othe                       | r guardiai<br>copy the              | ns; we will<br>m to the |
| tep 4: Emergency (<br>instructions for comp<br>Enter up to 3 Emergen<br>livays contact you firs<br>(you are enrolling mor<br>thers as part of the fir<br>inter the Information<br>*LastName:<br>Name Suffic<br>Cender:                                                                                                    | Contact Infor<br>leting Emerge<br>cy Contacts, w<br>a than one stud<br>al enrollment p<br>on for Emerg<br>ONES                                  | mation (<br>incy Contact<br>ho will assum<br>lent and the o<br>rocess<br>ency Contact<br>is this contact                                    | t Information<br>temperation<br>emergency<br>act #1 Re<br>*pi<br>allowed to p                                                                                                    | on<br>ny care of you<br>contacts will<br>move this En<br>irst Name: O<br>pick up the sh                                                     | ur child if<br>be the s<br>hergency<br>AVID<br>udent from                        | you cannot b<br>arme, please<br>Contact)             | and C<br>se rea          | Collapse Step<br>ached. Do not<br>r them for the<br>Middle Name:                                 | include y               | yoursetf<br>ent and                | or othe                       | r guardia<br>copy the               | ns; we will<br>m to the |
| tep 4: Emergency (<br>instructions for comp<br>Enter up to 3 Emergen<br>livays contact you first<br>ryou are enrolling more<br>there as part of the first<br>inter the Information<br>* Last Name [u]<br>Name Suffic<br>Cender:<br>ntact Email Address                                                                                | Contact Infor<br>leting Emerge<br>cy Contacts, wit<br>a than one stud<br>al enrollment pr<br>on for Emerg<br>CNES                               | mation (<br>incy Contact<br>ho will assum<br>lent and the o<br>rocess<br>ency Contact<br>is this contact                                    | t Information<br>to temporar<br>emergency<br>act #1 Re<br>*Fi<br>t allowed to to                                                                                                    | ON<br>y care of you<br>contacts will<br>move this En<br>inst Name: (0)<br>pick up the sh<br>Primary Phon                                    | ur child if<br>be the s<br>rergency<br>IAVID<br>udent from                       | you cannot b<br>ame, please<br>Contact)              | and C                    | collapse Step<br>ached Do not<br>them for the<br>Middle Name                                     | include y<br>first stud | yourself<br>ent and                | or othe<br>we will            | r guardia<br>copy the               | ns; we will<br>m to the |
| tep 4: Emergency (<br>instructions for comp<br>Enter up to 3 Emergen<br>livays contact you first<br>f you are enrolling more<br>there as part of the first<br>inter the Informativ<br>* Last Name: [J<br>Name Suffix]<br>Gender:<br>intact Email Address: [<br>Cell Phone: []                                                         | Contact Infor<br>leting Emerge<br>cy Contacts, with<br>a than one stud<br>al enrollment p<br>on for Emerg<br>ONES                               | mation (<br>incy Contact<br>ho will assum<br>lent and the r<br>rocess.<br>ency Conta<br>is this contact                                     | Ean t Information temporar emergency act #1 fe t allowed to p t allowed to p t allowed.                                                                                                    | ON<br>y care of you<br>contacts will<br>move this En<br>inst Name: D<br>pick up the sh<br>Primary Phon                                      | sav<br>ar child if<br>be the s<br>hergency<br>AVID<br>udent from<br>e: (608)     | you cannot b<br>ame, please<br>Contact)<br>a school? | and C<br>be rea<br>enter | Collapse Step<br>ached. Do not<br>r them for the<br>Middle Name.                                 | include y<br>first stud | yourself<br>lent and               | or othe<br>we will<br>umber o | r guardiai<br>copy the              | ns; we will<br>m to the |
| tep 4: Emergency (<br>Instructions for comp<br>Enter up to 3 Emergen<br>Ilways contact you first<br>f you are enrolling more<br>there as part of the fir<br>Enter the Information<br>"Last Name: [J<br>Name Suffix:<br>Gender:<br>Intact Email Address:<br>Cell Phone:<br>Cell Phone: [Relationship to Child] [Relationship to Child] | Contact Infor                                                                                                    | mation (<br>incy Contact<br>ho will assum<br>lent and the r<br>rocess.<br>ency Contact<br>is this contact                                   | Ean t Information temporar emergency act #1 emergency act #1 emergency temporar temporar temp | View Onty<br>on<br>contacts will<br>move this En<br>inst Name (D<br>pick up the sty<br>Primary Phon                                         | ur child if<br>be the s<br>nergency<br>AVID<br>udent from<br>e: (608)            | you cannot b<br>ame, please<br>Contact)<br>a school? | and C<br>be rea          | Collapse Step<br>ached. Do not<br>r them for the<br>Middle Name:                                 | include y<br>first stud | yourself<br>lent and<br>op this nu | or othe<br>we will<br>amber o | r guardia<br>copy the<br>onfidentia | ns; we will<br>m to the |
| tep 4: Emergency (<br>Instructions for comp<br>Enter up to 3 Emergen<br>always contact you first<br>if you are enrolling mor<br>others as part of the fir<br>Enter the Information<br>"Last Name: [J<br>Name Suffix:<br>Gender:<br>Ontact Email Address:<br>Cell Phone:<br>Relationship to Child (<br>Employer:                       | Contact Infor                                                                                                    | mation (<br>incy Contact<br>ho will assum<br>lent and the r<br>rocess.<br>ency Contact<br>is this contact<br>Usion Pl<br>Vion Pl<br>Vion Pl | Ean<br>t Information<br>ne temporar<br>emergency<br>act #1 Re<br>*Fi<br>allowed to p<br>* si<br>hone:                                                                                                    | View Only<br>on<br>contacts will<br>move this En<br>inst Name: [0<br>pick up the sta<br>pick up the sta<br>]]                               | ur child if<br>be the s<br>nergeocy<br>AVID<br>udent from<br>e: (608)            | you cannot b<br>ame, please<br>Contact)<br>n school? | enter                    | Collapse Step<br>ached. Do not<br>r them for the<br>Middle Name:                                 | include y<br>first stud | yourself<br>lent and               | or othe<br>we will            | r guardia<br>copy the<br>onfidentia | ns; we will<br>m to the |
| tep 4: Emergency (<br>Instructions for comp<br>Enter up to 3 Emergen<br>always contact you first<br>of you are enrolling more<br>others as part of the fir<br>Enter the Information<br>*Last Name:<br>Name Suffix<br>Gender:<br>Ontact Email Address:<br>Cell Phone:<br>Relationship to Child:<br>Employer:                           | Contact Infor                                                                                                    | mation ( mocy Contact ho will assum lent and the r cocess. ency Contact is this contact Work P                                              | Ean  t Information ne temporar emergency act #1  allowed to p  allowed to p  bound to p  bound to p  company                                                                                                    | View Only<br>on<br>y care of you<br>contacts will<br>move this En<br>irst Name (0<br>pick up the sh<br>Primary Phon                         | ur child if<br>be the s<br>nergency<br>AVID<br>udent from<br>e: (508)            | you cannot b<br>ame, please<br>Contact)<br>h school? | and C<br>be rep<br>enter | Collepse Step<br>ached. Do not<br>r them for the<br>Middle Name:<br>Should the D                 | include y<br>first stud | yourself<br>lent and               | or othe<br>we will            | r guardia<br>copy the<br>ontidentia | ns; we will<br>m to the |
| Step 4: Emergency (<br>Instructions for comp<br>Enter up to 3 Emergen<br>always contract you firs<br>If you are enrolling mor<br>others as part of the fir<br>Enter the Information<br>"Last Name: U<br>Hame Suffic<br>Gender:<br>Cell Phone: [<br>"Relationship to Child (<br>Employer: [                                            | Contact Infor                                                                                                    | mation ( mocy Contact ho will assum lent and the r rocess. ency Contact is this contact Work PI                                             | t Information<br>in temporar<br>emergency<br>act #1 Be<br>*Fi<br>tailowed to p<br>to hone:                                                                                                    | View Only<br>on<br>y care of you<br>contacts will<br>move this En<br>irst Name (0<br>pick up the st<br>Primary Phon<br>)<br>)<br>ther Emerg | ur child if<br>be the s<br>nergeocy<br>AVID<br>udent from<br>e: (608)<br>gency C | you cannot b<br>ame, please<br>Contact)              | and C<br>be rea<br>enter | Collepse Step<br>ached. Do not<br>r them for the<br>Middle Name:<br>Should the D<br>for this stu | include y<br>first stud | yourself<br>ent and<br>op this no  | or othe<br>we will<br>umber o | r guardia<br>copy the<br>onfidentia | ns; we will<br>m to the |

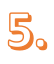

| Step 5: Additional     | District Forms Edit View Only                           | Save and Collapse Step                     |  |  |  |  |  |
|------------------------|---------------------------------------------------------|--------------------------------------------|--|--|--|--|--|
| Instructions for com   | structions for completing the Additional District Forms |                                            |  |  |  |  |  |
| The buttons below ea   | ch link to an additional form that must be completed to | be able to submit the student application. |  |  |  |  |  |
| Asterisk (*) denotes a | a required form                                         |                                            |  |  |  |  |  |
| •Required Form:        | Directory Information                                   | This form has not been completed           |  |  |  |  |  |
| *Required Form:        | Home Language Survey English                            | This form has not been completed           |  |  |  |  |  |
| Optional Form:         | Home Language Survey Spanish                            | This form has not been completed           |  |  |  |  |  |
| *Required Form:        | Student Residency                                       | This form has not been completed           |  |  |  |  |  |
| *Required Form:        | Student Tech AUP                                        | This form has not been completed           |  |  |  |  |  |
| *Required Form:        | Concussion Awareness                                    | This form has not been completed           |  |  |  |  |  |
| Optional Form:         | Immunization                                            | This form has not been completed           |  |  |  |  |  |
| *Required Form:        | Prior Discipline                                        | This form has not been completed           |  |  |  |  |  |
| Optional Form:         | Transportation                                          | This form has not been completed           |  |  |  |  |  |
|                        |                                                         | Complete Step 5                            |  |  |  |  |  |
|                        |                                                         |                                            |  |  |  |  |  |

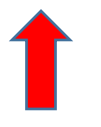

### **\*\*MUST CLICK HERE BEFORE SUBMITTING APPLICATION**

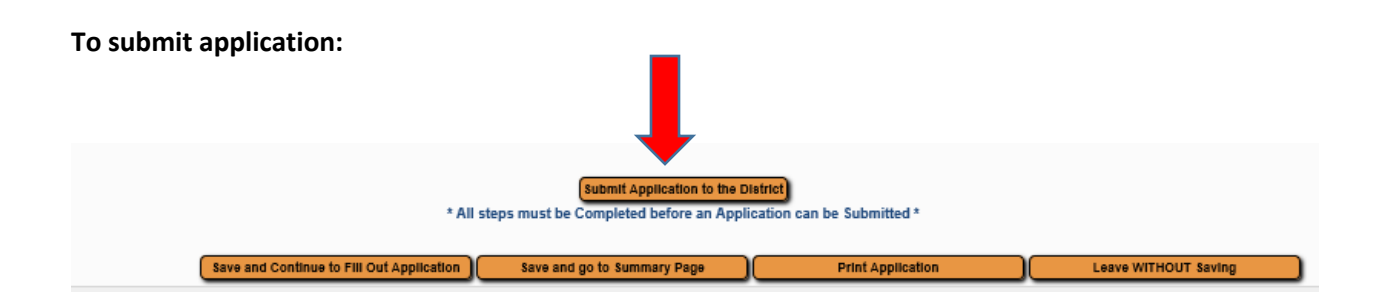

Once you have completed and submitted the application, you will be taken to a summary page. You can enroll additional students (if any).

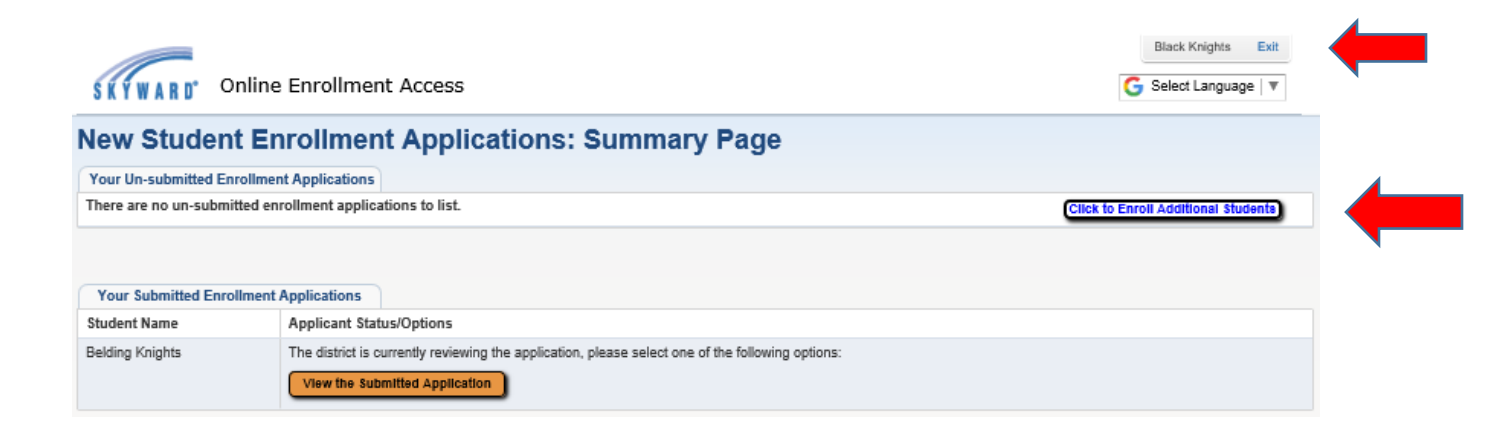

Click 'exit' in the upper right corner when complete.

#### **STEP FOUR:**

Submit application and <u>bring</u> the following in to the Registrar's Office:

- \*Birth Certificate
- \*Proof of Residency (i.e. utility bill, lease, mortgage statement)
- \*Immunization records
- \*\*Fill out transportation needs form (if needed)

You should receive emails regarding the status of your child's enrollment. Once completed,

you should receive an email with your parent access logon.